# ECB3500 快速安装说明书

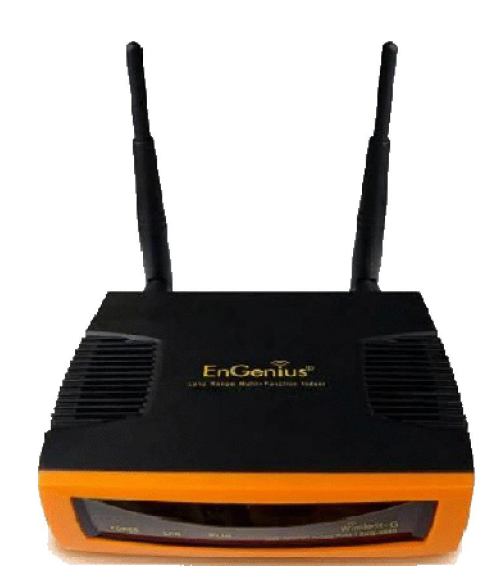

注:本说明书适合 W indows XP系统

设备固件版本: V13.1

目录:

一、 硬件安装

二、 软件设置

产品主要特点:

符合 IEEE802.11 b/g 标准,最高发射功率:28dBm,可拆卸双极 化天线,通过软件设置,也可支持单天线收发。最高可达到 108Mbps 带宽。支持多 SSID(4个),支持 48V PoE 供电方式(原配 12V1A 电源)。多达7 种工作模式: Access point/Client Bridge/WDS Bridge/Repeater/AP Router/Client Router 及 AP+WDS。

#### 硬件及连接方式介绍:

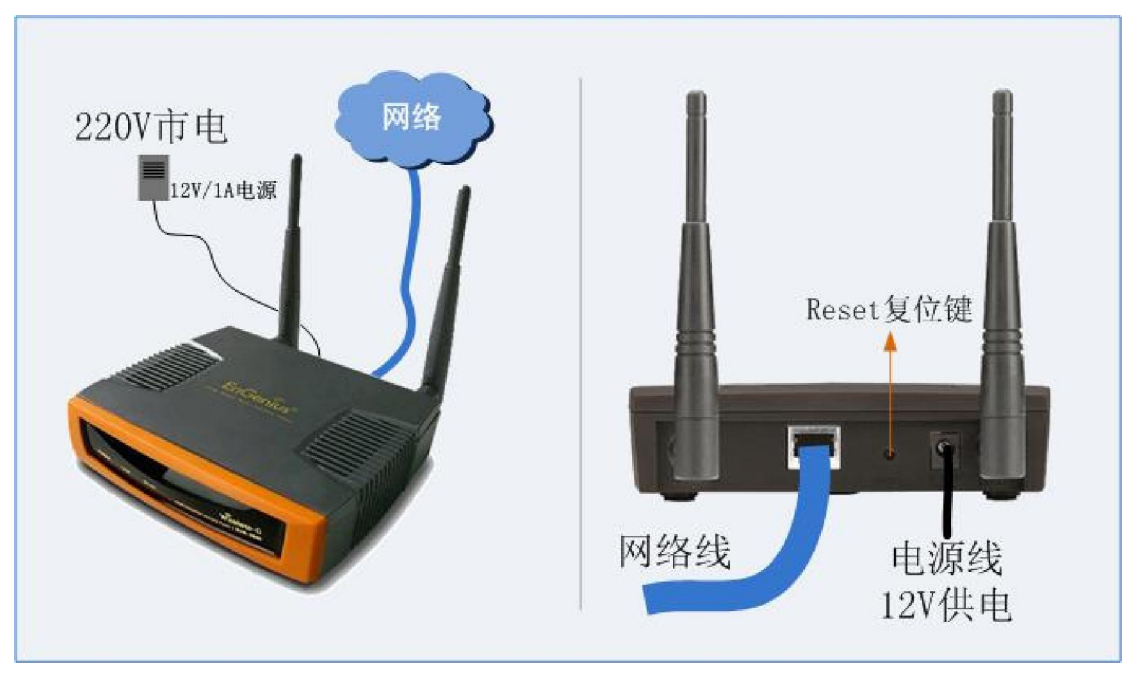

a:将网络线与交换机/路由器或电脑相连

b:将配套电源与设备电源口相连

c: Reset 通电情况下,按下 30 秒,可恢复出厂设置

下面介绍软件设置方面的注意事项。

首先,在第一次设置设备时,应先将设备与电脑直接通过网线相 连。网线可使用标准直通或交叉线连接。

#### 网线的制作方法及电脑与设备的连接方法,如下图:

**说明**:制作或购买合适的网线,将网线与设备的LAN(网线口) 连接,另一端与电脑的网卡连接,使用配送的电源给设备供电,同时 为电脑指定 IP:192.168.1.10(子网掩码:255.255.255.0),再打开 WEB 浏览器,在地址栏输入 IP 地址:**192.168.1.1(或192.168.1.2)** 打开设备设置页面。当设置完成后,可将电脑 IP 恢复为自动获取 IP 地址或者指定好 IP,网关及 DNS 地址。

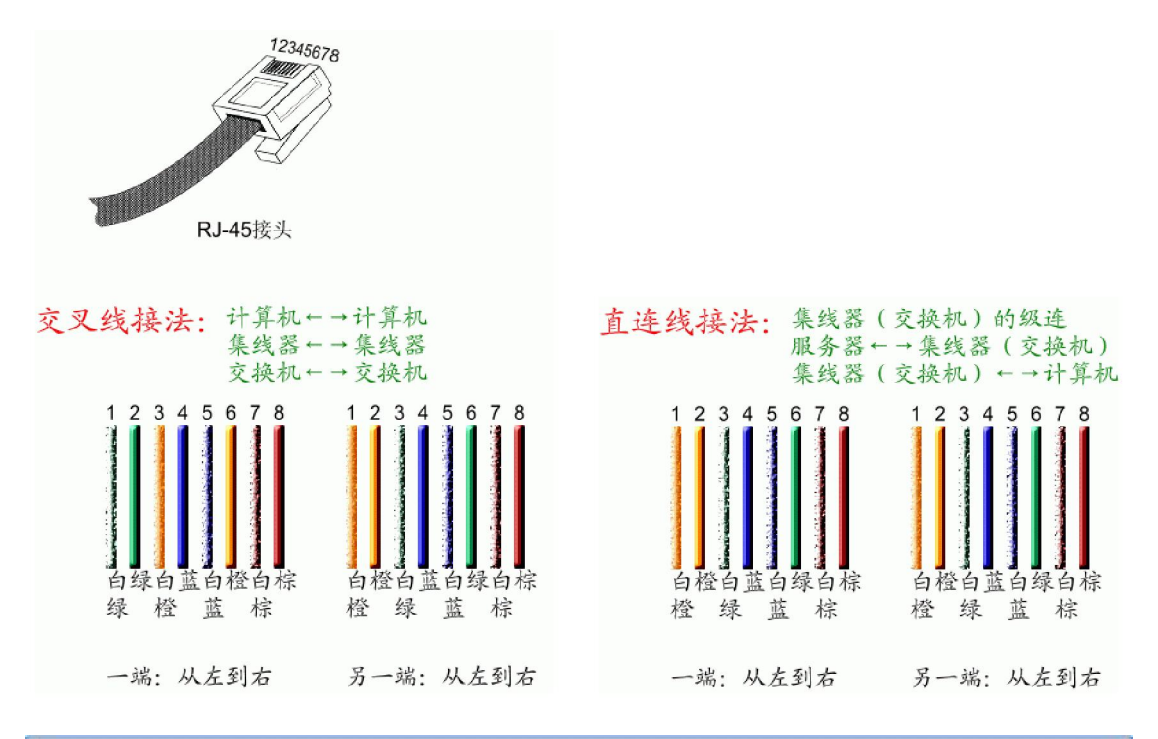

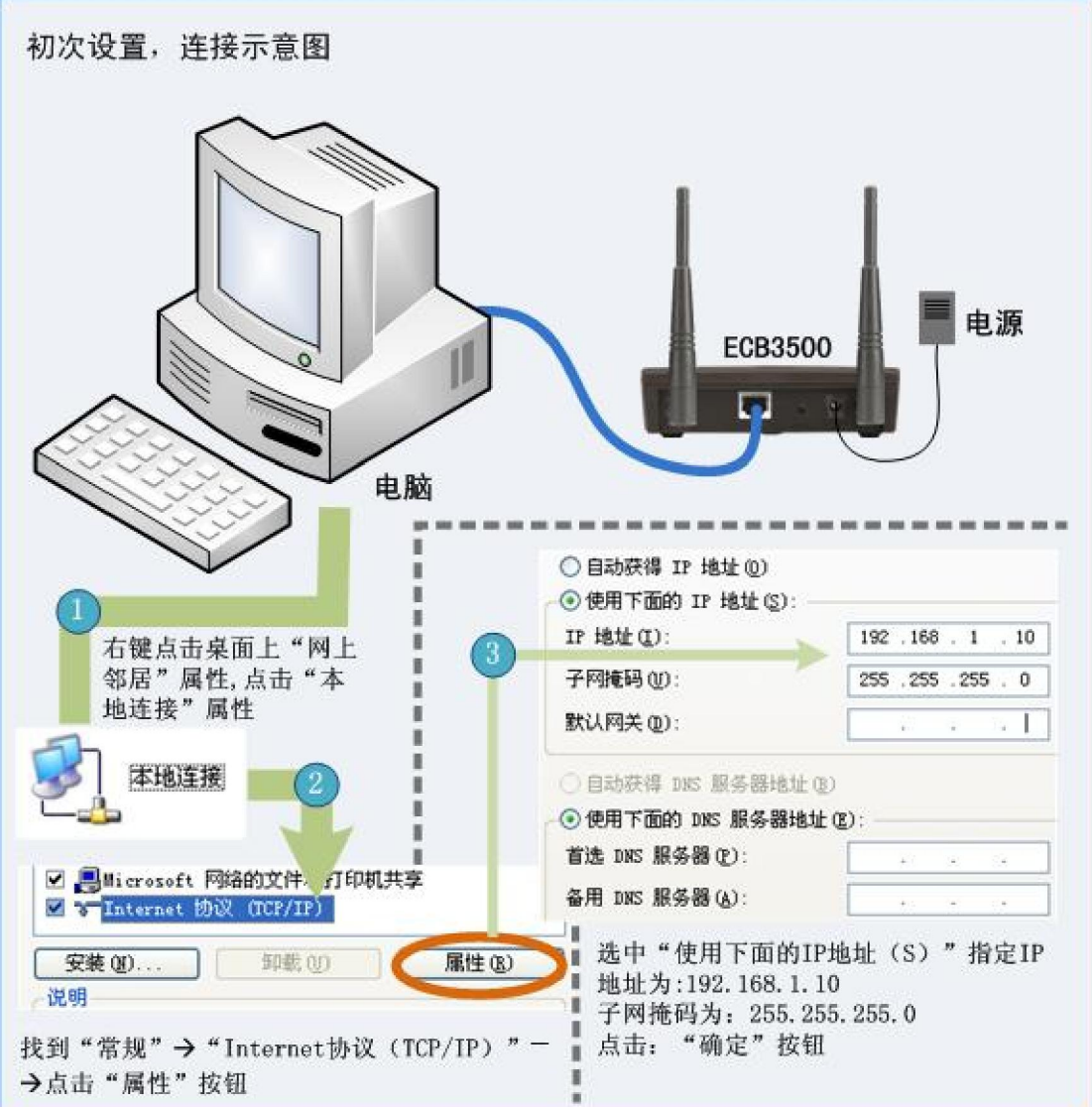

| 基本功能设置WEB浏览器 (如: IE)地址栏输入设备 IP地址 |                                           |                                                                                                  |                                                                                        |                                                      |
|----------------------------------|-------------------------------------------|--------------------------------------------------------------------------------------------------|----------------------------------------------------------------------------------------|------------------------------------------------------|
| 功能名称                             | 功能作用                                      | 设置方法                                                                                             | 图片提示                                                                                   | 备注                                                   |
| Home/Reset                       | 显示设备基本信<br>息/恢复出厂设<br>置                   | 点 WEB 页面的<br>Home/Reset 按键<br><b>在各页面右上角</b>                                                     | Home Reset                                                                             | Reset 后,<br>设备参数<br>恢复出厂<br>默 认 :<br>192.168.1.<br>1 |
| 自动重启                             | 指定一段时间,<br>重新启动设备                         | 在<br>Managementà Auto<br>Reboot Settings 页                                                       | <ul> <li>Auto Reboot Settings</li> <li>Enable</li> <li>Min</li> <li>10 Mins</li> </ul> | 先中 Enable<br>后,可按分<br>钟/小时/天<br>为单位                  |
| 固件升级                             | 更新设备固件程<br>序                              | 在<br>Managementà Firm<br>ware upgrade 页                                                          | Firmware Upgrade<br>pgrade file from your h<br>〔浏览…                                    | 点浏览,选<br>择升级文件<br>打开,再点<br><sup>Upgrade</sup>        |
| 管理员密码                            | 默认管理员名:<br>admin<br>默认管理员密<br>码:<br>admin | 在<br>Managementà Admi<br>nistration 页                                                            | admin 用户名<br>••••• 密码<br>••••• 帮码<br>••••• 察码<br>***                                   | 输入正确的<br>用户名/密<br>码后,才能<br>设置设备参<br>数                |
| 生成树设置                            | 避免网络环路造<br>成 的 网 络 瘫 痪<br>/IP 地址冲突        | 在<br>Systemà Spanning<br>Tree Settings                                                           | Spanning Tree Settings On Off                                                          | 点On打开,<br>点Off 关闭                                    |
| 功率设置                             | 设置发射功率,<br>增加通信距离                         | 在<br>Wirelessà Wireless<br>Advanced<br>settingsà Transmit<br>Power                               | Wireless Advanced Settings                                                             | 最 高<br>28dBm,约<br>631mW。默<br>认20dBm,<br>为100mW       |
| <b>传输距离</b><br>注:所有设置            | 根据实际通信距<br>离设置<br><mark>除特别说明外,</mark>    | 在<br>Wirelessà Wireless<br>Advanced<br>settingsà Distance<br>(1-30km)<br>均需点 <sup>App1y</sup> 后生 | Wireless Advanced Settings<br>1 km                                                     | 传输时,默<br>认 距 离 在<br>1Km 内 ,超<br>出时 , 可输<br>入实际距离     |

## 下面介绍常用的主要设置:设备默认管理 IP 是: 192.168.1.1

#### 下面介绍产品的工作模式及作用

了解工作模式与应用,可以帮助客户更好地使用产品,达到预期的效

果,节省时间与工程费用。

| 工作模式:在 Systemà System Properties |                                                                         |                                                         |  |  |
|----------------------------------|-------------------------------------------------------------------------|---------------------------------------------------------|--|--|
| 操作模式                             | 作用                                                                      | 说明                                                      |  |  |
| Access Point                     | 无线接入 , 用于无线网卡或客户端桥连<br>接                                                | 基本模式,做无线覆盖,其网线口与交换<br>机或路由器相连                           |  |  |
| Client Bridge                    | 桥接模式,相当于无线网卡的作用                                                         | 桥接客户端,与 AP 相连,实现点对多点<br>桥接                              |  |  |
| WDS Bridge                       | 桥接,可实现点对点/点对多点透明桥接                                                      | 需互填设备 MAC 地址 注:为无线端 MAC 地址                              |  |  |
| Repeater                         | 信号中继,扩大 AP 覆盖范围                                                         | 对于有障碍环境 ,可通过中继模式扩大 AP<br>覆盖区域                           |  |  |
| AP Router                        | 做无线 AP 的同时,有线口相当于路由<br>器的 WAN 口,可接 ADSL 或交换机                            | 具有 PPPoE/PPTP 等拨号功能,相当于无<br>线路由器,该模式,需通过无线网桥连接<br>并设置参数 |  |  |
| Client Router                    | 桥路由模式 , 相当于将无线视为路由器<br>的 WAN 口 , 有线口为内部局域网                              | 通常用于连接一个局域网到 AP                                         |  |  |
| APWDS                            | 做无线桥接的同时,做覆盖,2台以上的设备,其中一台无需接网线,通过与<br>另一台接网线的 AP 无线桥接,同时2<br>台设备做 AP 覆盖 | 所有的设备在 AP 模式下,在无线 WDS<br>列表里,互填无线口 MAC 地址               |  |  |
|                                  |                                                                         |                                                         |  |  |

关于设备的 MAC 地址:

该设备共有 2 个 MAC 地址,分别是针对 LAN 口与 WLAN 口,通常 设置 WDS 模式时,互填的 MAC 地址是 WLAN 口的地址,该地址需 要在设备背面的标签上得到,如:<u>MAC2:00026F94FA9D</u>。也可以在 WEB 页首页(Main)或 Home 页 Home (WEB 右上角)里找到,如下:

4

#### ECB3500 快速安装说明书\_\_\_\_V 1.0

| System Information   |                   |                       |
|----------------------|-------------------|-----------------------|
| Device Name          | ECB3500           |                       |
| Ethernet MAC Address | 00:02:6f:94:fa:9c |                       |
| Wireless MAC Address | 00:02:6f:94:fa:9d | 红圈内即是 WLAN 口的 MAC 地址。 |

设备的工作模式:

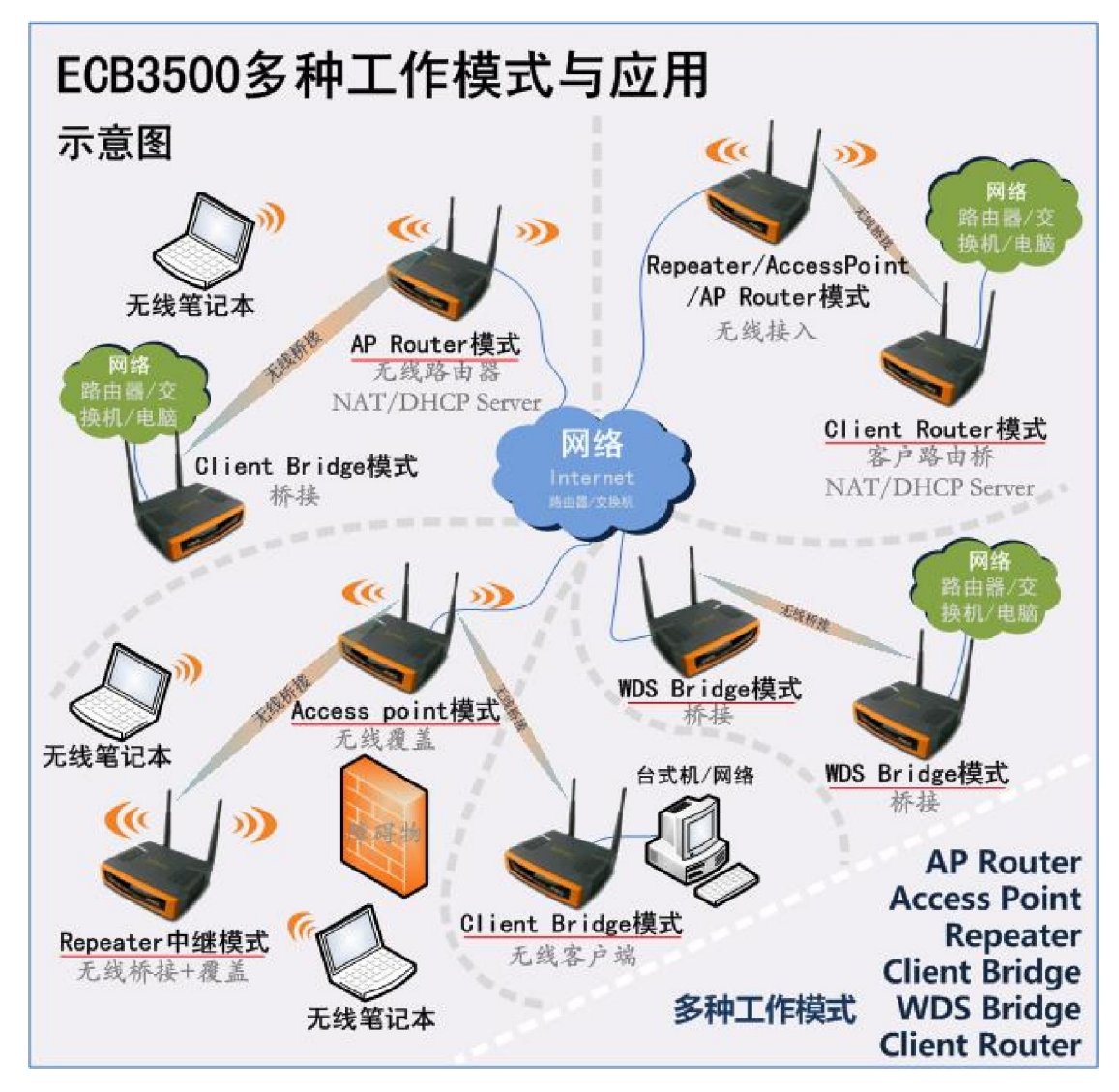

如上图所示,共显示了6种工作模式的应用,其中画红线部分是工作 在不同模式下的 ECB3500,中心网络与外网(互联网)相连或中心 交换机,其本应用分为 AP 覆盖与桥接。带路由功能的模式只有 AP Router 与 Client Router 模式,该模式支持路由功能,并且带有 DHCP Server, PPPoE/PPTP等功能。下面就这些模式分别介绍其设置方法。 一、基本工作模式-----Access point 与 Client bridge 模式
 最常用的工作模式是 AP(Access Point 简写)与 CB(Client Bridge 简写)。

本节内容:

1: AP 模式设置

2: Client Bridge 模式设置

3: AP 与 Client Bridge 模式组成点对多点桥

网络拓扑:适合1点对多点或点对点网络结构

应用范围:普通 AP 接入,客户端桥接

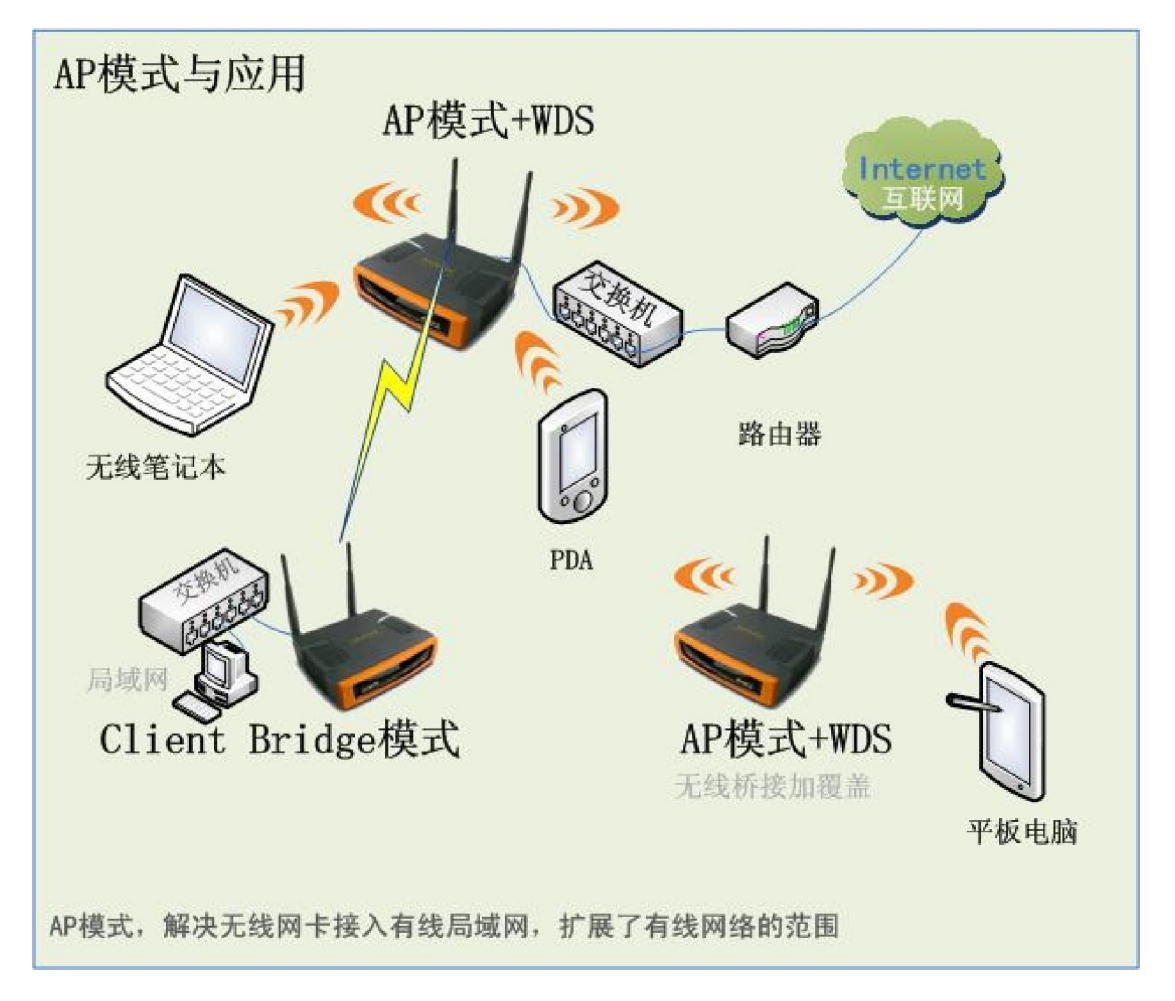

| AP与 CB功能的设置 进入 WBB管理页 |                                              |                                          |                                                                                  |                                                                            |
|-----------------------|----------------------------------------------|------------------------------------------|----------------------------------------------------------------------------------|----------------------------------------------------------------------------|
| 功能名称                  | 功能作用                                         | 设置方法                                     | 图片提示                                                                             | 备注                                                                         |
| 设置成 AP 模<br>式         | 将设备调成 AP 模<br>式                              | 在 System 下 System<br>Properties 页        | System Properties                                                                | 选中 Access<br>Point 后点<br>Apply                                             |
| 设置成 CB 模<br>式         | 将设备调成 CB 模<br>式                              | 在 System 下 System<br>Properties 页        | System Properties                                                                | 选中 Client<br>Bridge 后点<br>Apply                                            |
| 修改 AP 的<br>SSID       | 更改 AP 的 SSID ,<br>可设 4 个 , 默认 1<br>个         | 在 Wireless 下<br>Wireless Network 页       | Wireless Network                                                                 | 打 🗹 表 示 起<br>作用                                                            |
| 修改 IP 地址<br>(可选)      | 更改设备的 IP 地址                                  | 在 System 下 IP<br>Settings 页              | System<br>192.168.1.1<br>255.255.255.0                                           | 该地址为设备<br>管理 IP,可与<br>实际网内地址<br>不同段                                        |
| 设置生成树协<br>议           | 打开后可避免环路<br>造成网络地址冲突                         | 在System下Spanning<br>Tree Settings        | Spanning Tree Settings                                                           | 默认 Off,打开<br>On                                                            |
| 修改工作信道                | 在 遇 到 无 线 干 扰<br>时,需更改信道,<br>避免干扰            | 在 Wireless 下<br>Wireless Network 页       | Wireless Network<br>Ch1-2.4126Hz 💌 🗖 Auto                                        | 从下拉列表内选<br>择 信 道 或 选 中<br>Auto 由设备自动<br>设定                                 |
| MAC 地址过<br>滤          | 设置允许或拒绝用<br>户指定的 MAC 该<br>问网络(不超过 50<br>台)   | 在 Wireless 下<br>Wireless MAC Filter<br>页 | Wireless MAC Filter<br>Disabled<br>Deny MAC in the List<br>Allow MAC in the List | 默认为 Disabled<br>选中<br>Deny—存在表内<br>的不被连接<br>Allow— 只 允 许<br>表内的 MAC 连<br>接 |
| AP+WDS 设置             | 2 台以上 AP , 互填<br>对 方 无 线 MAC<br>(MAC2) ,构成桥接 | 在 Wireless 下 WDS<br>Link Settings 页      | WDS Link Settings<br>Disable 💌<br>Enable<br>Disable                              | 选择下拉列表<br>Enable 后输入另<br>一台 AP 的 MAC                                       |

| 功率设置           | 针对不同环境设置                              | 在 Wireless 下                        | Wireless Advanced Settings    | 默认 20dBm , 最<br>京 28dDm |
|----------------|---------------------------------------|-------------------------------------|-------------------------------|-------------------------|
|                | <b>设</b> 畲友别 切 率                      | Wireless Advanced<br>Settings 页     |                               | 高 280Bm                 |
|                |                                       |                                     | 20 dBm 💟                      |                         |
| 「 <b>传</b> 输距离 | 设置无线信号传输<br>距离                        | 在 Wireless 下<br>Wireless Advanced   | Wireless Advanced Settings    | 默认 1Km , 最远<br>30Km     |
|                |                                       | Settings 页                          | 1 km                          | Jordin                  |
| ᄮᇝᄨᆆᅷᅮᄢᅘ       | ····································· | 在 Wingloog 下                        |                               | Security Mede T         |
| AP 候式下加名       | 反直元线加密:<br>WEP/WPA/WPA2               | 在 Wireless Network 页,               | WIREIESS Network              | Security Mode 下<br>拉列表  |
|                |                                       | 点中 Edit                             | Edit                          |                         |
|                |                                       |                                     |                               |                         |
|                |                                       |                                     | Security Mode Disabled 🗸      |                         |
|                | ····································· | 在 Wingloog 下                        | Disabled<br>UTP               |                         |
|                | 设直九线加密。<br>WEP/WPA/WPA2               | 在 Wireless 下<br>Wireless Security 页 | wireless Security             | wEP 时,仅需制               |
|                |                                       |                                     | WEP 🔽                         | 入 <sup>ney1</sup> 开输满   |
|                |                                       |                                     | Disabled<br>WEP               |                         |
|                |                                       |                                     | WPA-PSK<br>WPA2-PSK           |                         |
|                |                                       |                                     | WPA<br>WPA2                   |                         |
| CB 与 AP 桥接     | AP 正常工作时 ,将                           | 在 Wireless 下                        | Wireless Network              | 在新出现的窗口                 |
|                | 设为网桥模式的设                              | Wireless Network 页                  |                               | 点 Apply                 |
|                | 留与 AP 怕连                              |                                     | Site Survey                   | ──<br>(CB 模式下)          |
|                |                                       |                                     |                               |                         |
|                |                                       |                                     | Scanning                      |                         |
|                |                                       |                                     | Please wait                   |                         |
|                |                                       |                                     | BSSID<br>00:22:3f:6a:79:02 占中 |                         |
| AP 模式:信号       | 查看与 AP 连接的                            | 在 Status 下 Wireless                 | Wireless Client List          | 点 Refresh 刷新            |
| 强度<br>         | 设备被 AP 检测到的信号强度                       | Client List 页                       |                               | 客户列表                    |
|                |                                       |                                     | #                             |                         |
|                |                                       |                                     | Refresh                       |                         |
| CB 模式:信号       | 搜索环境中无线                               | 在 Wireless 下                        | Wireless Network              | 点 Site Survey 之         |
| 强度             | AP 的信号强度                              | Wireless Network 页                  |                               | 后,设备搜索周                 |
|                |                                       |                                     | Site Survey                   | 辺  可                    |
|                |                                       |                                     |                               | 并在 Signal 内显            |

|         |            |               | Signal<br>-72 dBm | 示 |
|---------|------------|---------------|-------------------|---|
| 修改参数后,无 | 特别说明 , 均需点 | Apply         |                   |   |
| 二、 v    | VDS 桥接模式   | WDS Bridge 与。 | AP+WDS 模式         |   |

网络拓扑:适合1点对多点或点对点网络结构

### **应用范围**:无线桥接

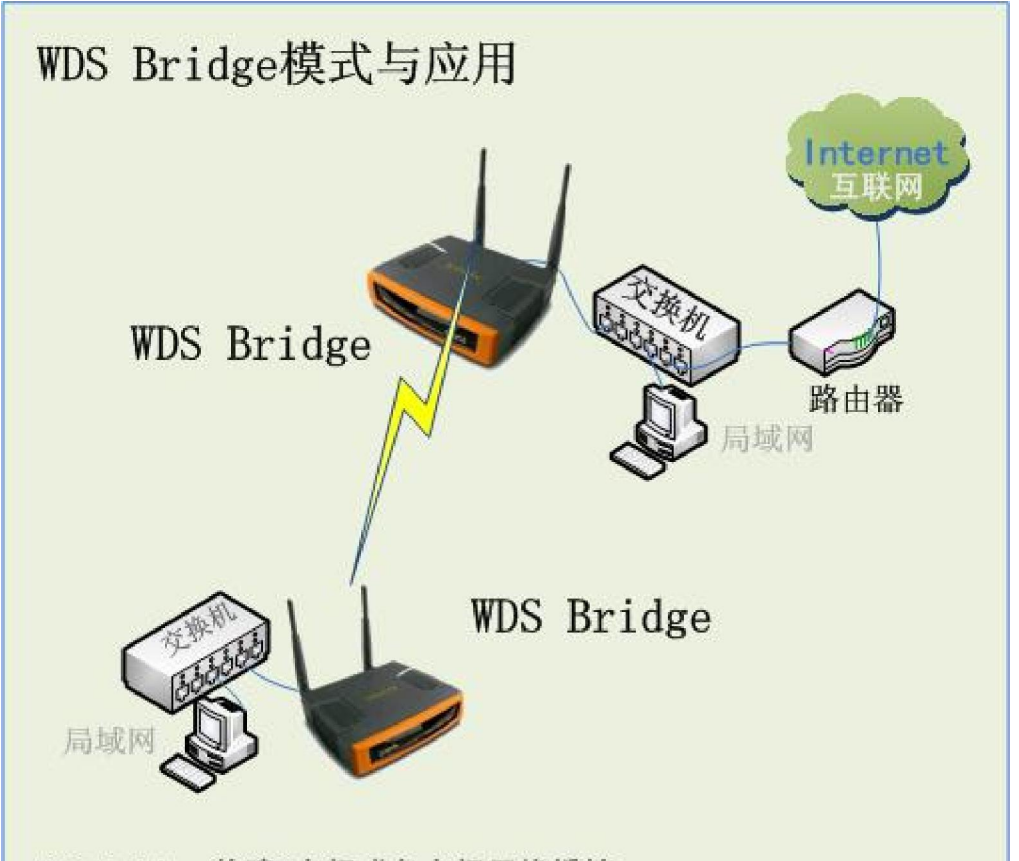

WDS Bridge 构建2点间或多点间无线桥接

| WDS Bridge功能的设置 进入 WEB管理页 |                              |                                      |                   |                                      |
|---------------------------|------------------------------|--------------------------------------|-------------------|--------------------------------------|
| 功能名称                      | 功能作用                         | 设置方法                                 | 图片提示              | 备注                                   |
| 设置WDS<br>Bridge 模式        | 将 设 备 设 置 为<br>WDS Bridge 模式 | 在 System 下<br>System Properties<br>页 | System Properties | 该模式下,各<br>连接设备均为<br>WDS Bridge<br>模式 |
| 设备的 MAC<br>地址             | 用于填入对方设备<br>的 WDS link       | 在 Status 下 Main<br>页                 | Main              | 为 WLAN 的<br>MAC                      |

## ECB3500 快速安装说明书\_\_\_\_V 1.0

|                                  | Settings 内                                                            | 或设备背面标<br>签MAC2                                                                                                    | Wireless MAC Address 00:02:6F94-fa:a3 |                                                                                              |  |
|----------------------------------|-----------------------------------------------------------------------|----------------------------------------------------------------------------------------------------|---------------------------------------|----------------------------------------------------------------------------------------------|--|
| 互填 MAC 图<br>示                    | WDS Bridge<br>WDS Bridge<br>WDS Br<br>设置方法<br>1:2台都<br>2:互填i<br>3:确保2 | e模式桥接设置<br>e模式桥接设置<br>ridge1<br>s:<br><sup>5</sup><br><sup>5</sup><br><sup>5</sup><br><sup>5</sup><br><sup>5</sup><br><sup>5</sup><br><sup>5</sup><br><sup>5</sup><br><sup>5</sup><br><sup>5</sup> | WDS Bridge2                           | 将 WDS<br>Bridge1 与<br>MAC 填入<br>WDS Bridge2<br>同时将 WDS<br>Bridge2 与<br>MAC 填入<br>WDS Bridge1 |  |
| 互填 MAC                           | 填入对方 MAC<br>仅有桥接功能,没<br>有覆盖功能                                         | 在 Wireless 下<br>WDS Link Settings<br>页                                                                                                    | Mode<br>Enable<br>Disable             | 选 择 Enable<br>后,在前面输<br>入另一台设备<br>的 MAC 地址                                                   |  |
| AP+WDS                           | AP 覆盖时,同时无<br>线桥接<br>要求互填 MAC 地<br>址                                  | 在 Wireless 下<br>WDS Link Settings<br>页                                                                                                    | Mode<br>Enable<br>Disable             | 2 台设备均先<br>设成 AP 模式                                                                          |  |
| 修改参数后,无特别说明,均需点 <sup>Apply</sup> |                                                                       |                                                                                                    |                                       |                                                                                              |  |

## 三、 中继模式-----Repeater 模式

**特点**:中继转发

**应用**:扩大 AP 覆盖范围

# Repeater中继模式功能的设置-进入WEB管理页

| 功能名称              | 功能作用                 | 设置方法                            | 图片提示              | 备注                 |
|-------------------|----------------------|---------------------------------|-------------------|--------------------|
| 设置 Repeater<br>模式 | 将设备设置为<br>Repeater模式 | 在 System 下<br>System Properties | System Properties | 中继模式与 AP<br>模式配合使用 |
|                   |                      | 页                               | Repeater          |                    |
| 中继连接到 AP          | 在中继模式下,搜             | 在 Wireless 下                    | Wireless Network  | 点 Site Survey 搜    |
|                   | 索 AP 的信号并连           | Wireless Network                |                   | 索周边 AP 的信          |

#### ECB3500 快速安装说明书\_\_\_\_V 1.0

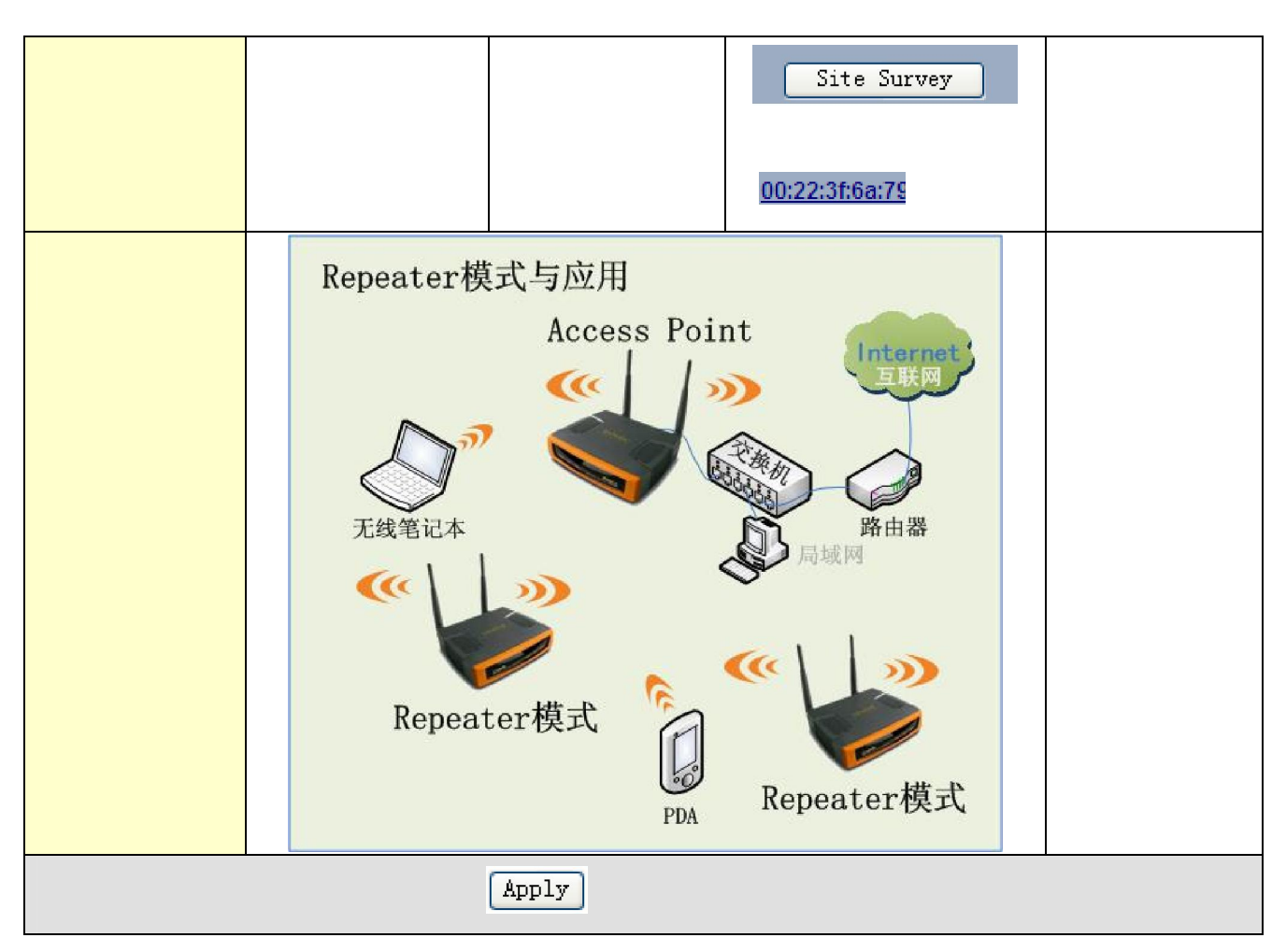

#### 四、 带路由功能的模式-----AP router 与 Client router 模式

**特点**:路由模式

**应用**:连接互联网

| AP router模式功能的设置进入WEB管理页 |                                                |                                      |                                                                   |                                         |  |
|--------------------------|------------------------------------------------|--------------------------------------|-------------------------------------------------------------------|-----------------------------------------|--|
| 功能名称                     | 功能作用                                           | 设置方法                                 | 图片提示                                                              | 备注                                      |  |
| 设 置 AP<br>Router 模式      | 将 设 备 设 置 为 AP<br>Router 模式<br>相当于普通路由器的<br>功能 | 在 System 下<br>System Properties<br>页 | System Properties                                                 | 需用无线网卡连<br>接断开有线连接<br>LAN 口变 WAN<br>接外线 |  |
| WAN 设置                   | 设置外网连接方式,<br>如 PPPoE/PPTP/静态<br>或动态地址          | 在 Router 下<br>WLAN Settings 页        | WAN Settings<br>Static IP V<br>DHCP<br>Static IP<br>PPPoE<br>PPTP | 可选择 PPPoE<br>连接普通 ADSL<br>上网方式<br>或其它方式 |  |

| LAN 设置                           | 打开或关闭 DHCP 服    | 在 Router 下 LAN  | LAN Settings                | 默认打开        |
|----------------------------------|-----------------|-----------------|-----------------------------|-------------|
| DHCP Server                      | 务器功能            | Settings 页 内    |                             |             |
|                                  |                 | WLAN Settings 页 | ✓ Use Router As DHCP Server |             |
| 端口转发                             | 路由器端口转发         | 在 Router 下 Port | Port Forwarding             |             |
|                                  |                 | Forwarding 页面   |                             |             |
|                                  |                 | 点 Add Entry     | add Entern                  |             |
|                                  |                 |                 |                             |             |
| 无线设置                             | 包括 SSID/AP+WDS, | 在 Wireless 下各页  | Wireless                    | 与设置 AP 模    |
|                                  | 无线加密等           | 面               | Wireless Network            | 式内容相同       |
|                                  |                 |                 | WDS Link Settings           |             |
|                                  |                 |                 | Wireless Advanced Settings  |             |
| AP router 模式                     |                 | 下导电             |                             | AP Router 模 |
| 示意图                              | AP Kouter 候八    | 与应用             |                             | 式将 LAN 口    |
|                                  |                 | AP Route        | er 🔴                        | 作为外网连接      |
|                                  |                 |                 | Internet<br>互联网             |             |
|                                  |                 | Cer l           |                             | WLAN復盖为     |
|                                  |                 |                 |                             | 用尸提供上网      |
|                                  |                 | BE              | 由功能                         | 服务          |
|                                  | 无线笔记本           |                 |                             |             |
|                                  | 4110            |                 |                             |             |
|                                  |                 | ((              | 1                           |             |
|                                  |                 | 6               |                             |             |
|                                  |                 | A A             |                             |             |
|                                  | Kepeater模式      | Clior           | t Bridge構式                  |             |
|                                  |                 | PDA             | It DI Iuge(天八               |             |
|                                  |                 |                 |                             |             |
|                                  |                 |                 |                             |             |
| 修改参数后,无特别说明,均需点 <sup>Apply</sup> |                 |                 |                             |             |

| Client router模式功能的设置 进入 WEB管理页 |                                                    |                                      |                   |                        |  |
|--------------------------------|----------------------------------------------------|--------------------------------------|-------------------|------------------------|--|
| 功能名称                           | 功能作用                                               | 设置方法                                 | 图片提示              | 备注                     |  |
| 设置 Client<br>Router 模式         | 将设备设置为 Client<br>Router 模式<br>无线口相当于路由器<br>的 WAN 口 | 在 System 下<br>System Properties<br>页 | System Properties |                        |  |
| WAN 设置                         | 设置外网连接方式,<br>如 PPPoE/PPTP/静态                       | 在 Router 下<br>WLAN Settings 页        | WAN Settings      | 可选择 PPPoE<br>连接普通 ADSL |  |

| LAN 设置<br>DHCP Server            | 或动态地址<br>打开或关闭 DHCP 服<br>务器功能                                                                                                | 在 Router 下 LAN<br>Settings 页内<br>WLAN Settings页 | Static IP V<br>DHCP<br>Static IP<br>PPPoE<br>PPTP<br>LAN Settings               | 上网方式<br>或其它方式<br>默认打开                                                   |
|----------------------------------|----------------------------------------------------------------------------------------------------|-------------------------------------------------|---------------------------------------------------------------------------------|-------------------------------------------------------------------------|
| 端口转发                             | 路由器端口转发                                                                                                    | 在 Router 下 Port<br>Forwarding 页面<br>点 Add Entry | Port Forwarding Add Entry                                                       |                                                                         |
| 无线设置连接<br>运营商无线 AP               | 搜索并连接运营商无<br>线基站                                                                                                    | 在 Wireless 下各页<br>面                             | Wireless<br>Wireless Network<br>Wireless Security<br>Wireless Advanced Settings | 与设置 CB 模<br>  式内容相同<br>                                                 |
| Client router<br>模式示意图           | Client Router模式与应用<br>AP模式<br>Wireless Advanced Settings<br>Client Router模式与应用<br>TSK要量<br>MT/DHCP Server<br>Client Router模式 |                                                 |                                                                                 | Client Router<br>模式将WLAN<br>无线口作为外<br>网连接口,通<br>过 LAN 为用<br>户提供上网服<br>务 |
| 修改参数后,无特别说明,均需点 <sup>Apply</sup> |                                                                                                    |                                                 |                                                                                 |                                                                         |